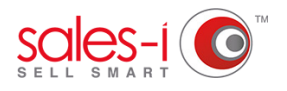

## HOW TO USE THE PROSPECT IMPORTER

Using the Prospect Importer feature allows you to add in your own prospects and significantly cuts down the time it takes us to get you live and using the sales-i system. Please note this feature is for Power Users only.

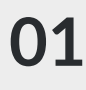

From the navigation bar at the top, select **Control Panel**.

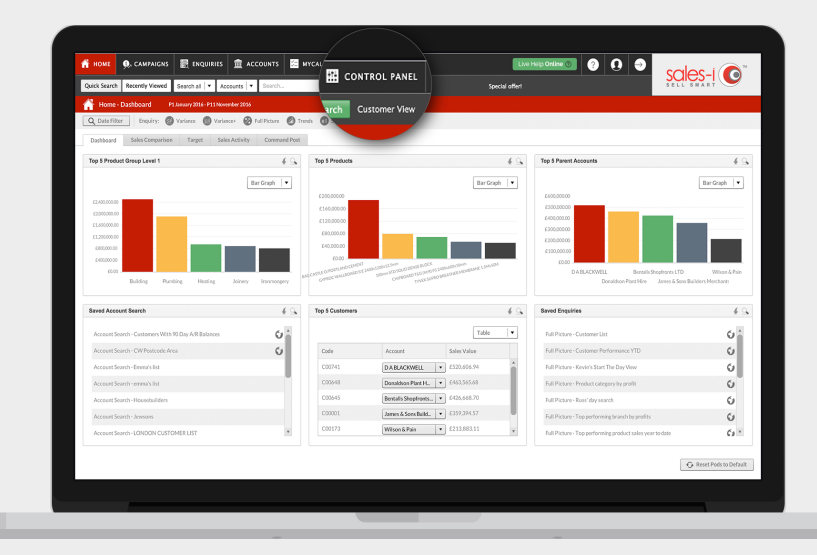

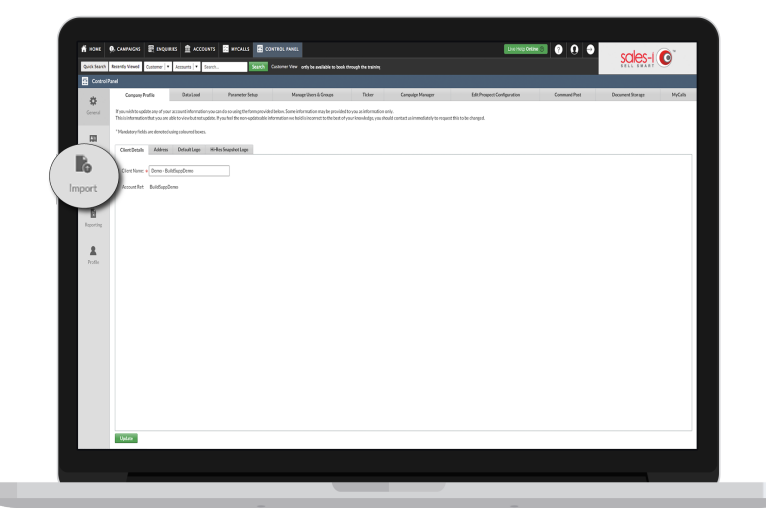

## 02 Click Import, from the left hand column. Once selected, the Prospect Importer log page will load.

**Get File Headers** tool will give you an Excel document populated with all of the headers that sales-i will use to organize your data, so you can copy and paste your data into the matching columns.

> Please Note: It is critical that the upload file is formatted correctly for the import to be successful. Click **Get File Headers** to ensure the format is correct.

| fi sont 🦻      | . CAMPAICAS 🗄 DADANDES 🚊 ACCOUNTS 🗃 MICALLS 🗟 CONTROL PARTY                                                      |                                            |                        |
|----------------|----------------------------------------------------------------------------------------------------|--------------------------------------------|------------------------|
| Quick Search   | Reantly Viewed Continent   Accounts   V Starth. Starth Customer Hom                                              | Filer 80296 new out of stack! Replace with | Suies-i                |
| Control Pa     |                                                                                                    |                                            |                        |
| *              | New legant Rulliack                                                                                              |                                            |                        |
| Apr<br>Central | Impacted By                                                                                                    | Import Data                                | State Get Ella Handere |
|                | canad                                                                                                    | Fri 43x3254x809 an                         | kjetel                 |
| -              | canad                                                                                                    | Wet 23.3d 2014 at 265 pm                   | Reported               |
| CIDE           | curved                                                                                                    | Work23.3a/2014.as 400 pm                   | Rented                 |
|                | canal                                                                                                    | Wed 23.3d 2014 at 425 pm                   | kjezel                 |
| ll6            | stering                                                                                                    | Wed 22.3d 2014 at 622 pm                   | kjatal                 |
| Import         | storm                                                                                                    | Fri 25 Jul 2014 at 7.52 am                 | kjatel                 |
|                | canad                                                                                                    | Wot 23.3/r 2014 at 427 pm                  | Ripted                 |
| B              | canal                                                                                                    | Hos 20.3d 2014 at 3:50 pm                  | Rijotad                |
| Reporting      | canel                                                                                                    | Han 20.3d 2054 at 2550 pm                  | Rejorad                |
|                | caned                                                                                                    | Tor: 29.3d 2015 at 3.22 pm                 | New                    |
| 2              | ound                                                                                                    | Fri 1Aug 2004 at 150 pm                    | Nov                    |
| Profile        | atoine                                                                                                    | Fri 12 Mar 2015 at 452 pm                  | Rijetad                |
|                | atheine                                                                                                    | Tion 24 Mar 2015 or 402 pm                 | Rejorad                |
|                | kuluan                                                                                                    | Visit 8 Apr 2015 at 4.12 pm                | New                    |
|                | otherine                                                                                                    | Tor: 21.Apr 2015 at 11.221 am              | Report                 |
|                | atherine                                                                                                    | Fri 21 Aug 2015 at 753 am                  | Non                    |
|                | 683402                                                                                                    | Tex 30 Gct 2015 at 3027 am                 | New                    |
|                | MeS100                                                                                                    | Tore 20 Oct 2015 at 2028 am                | New                    |
|                | otherine                                                                                                    | How 30 Har 2015 at 222 pm                  | Reported               |
|                | peription                                                                                                    | Thu 22 On 2015 at 8:36 am                  | Non                    |
|                | joner                                                                                                    | Fri 12 Apr 2016 at 12-19 pm                | Rijotad                |
|                | joonar                                                                                                    | Wei 1 Jan 2014 at 1032 am                  | kipalad                |
|                | noodlijan                                                                                                    | Thu 200x 200i at 9:17 am                   | Non                    |
|                | ada-i-m                                                                                                    | Wet 16Nov 2016 at 410 pm                   | Reated                 |
|                | steiny                                                                                                    | Wed 25 Nov 2015 at 2-20 pm                 | Rejected               |
|                | and the second second second second second second second second second second second second second second second |                                            |                        |

| Your file is now ready to download, to do so, click <b>Download Your Report</b> .*                                         | Download Your Report |
|----------------------------------------------------------------------------------------------------|----------------------|
| *Your browser may block this, so make sure your settings allow pop-ups.                                                    |                      |
| Open up the file, copy and paste your data in and, when you're finished, save as either a <b>.csv</b> or <b>.txt</b> file. |                      |
|                                                                                                    |                      |

| fi FORT   | O, CANFANCAS E INQUERIS ACCOUNTS E a                                                                                                    | NYCALIS CONTROL PARE.                             | 0.0      | sales-i 🔘   |
|-----------|----------------------------------------------------------------------------------------------------|---------------------------------------------------|----------|-------------|
| Cantrol P | and the second second s | and the second second second second second second |          |             |
|           | Manufacture 1                                                                                                    |                                                   |          | Get File He |
|           | New Import                                                                                                    | Internet Date                                     | Status   |             |
|           | const.                                                                                                    | Fri43x/2054.st 809 am                             | Rejected |             |
|           | current                                                                                                    | Wed 23.3d 2014 at 3:55 pm                         | Rajadad  |             |
| C354      | csimuel                                                                                                    | Web 23.34 2014 at 400 pm                          | Rejotal  |             |
|           | isamel                                                                                                    | West 23.3at 2014 at 4.29 pm                       | Rejested |             |
| B.        | skriny                                                                                                    | Wed 23 Jul 2014 at 4:03 pm                        | Rejected |             |
| Inport    | saks-iny                                                                                                    | Fr(253u(2014 at 7:12 am                           | Rejected |             |
|           | camel                                                                                                    | Wed 23.3d 2014 at 4.27 pm                         | Rejected |             |
| B         | coansel                                                                                                    | Mov28.3d2314.st258.pm                             | Rejected |             |
| Reporting | camel                                                                                                    | Mon 28 Jul 2014 at 2:58 pm                        | Rejected |             |
|           | current                                                                                                    | Y at 29 Jul 2014 at 322 pm                        | New      |             |
| 1         | camel                                                                                                    | Fe11Ag2014at150pm                                 | New      |             |
| Profile   | sake-iny                                                                                                    | Fri 13Mar 2015 at 400 pm                          | Rejected |             |
|           | catherine                                                                                                    | Tax 2416sr 2015 at 4/32 pm                        | Rejected |             |
|           | kuben                                                                                                    | West&Apr 2015 at 4:52 pm                          | New      |             |
|           | atherine                                                                                                    | Tag 21 Apr 2015 at 1121 am                        | Rejected |             |
|           | catherine                                                                                                    | Fri21 Aug 2115 at 9:53 am                         | New      |             |
|           | mix3400                                                                                                    | Tax 29 Oct 2015 at 30:37 am                       | New      |             |
|           | hite[4]3                                                                                                    | Tag 20 Oct 2015 at 20:38 ans                      | New      |             |
|           | catherine                                                                                                    | Mon 30 Mar 2015 at 1.22 pm                        | Rejected |             |
|           | puriphan                                                                                                    | The 22 Oct 2015 at 8:05 am                        | New      |             |
|           | jamor                                                                                                    | Fri 15Apr 2016 at 12-48 pm                        | Rejostal |             |
|           | joanor                                                                                                    | West 3 Jun 2004 at 10:02 am                       | Rejected |             |
|           | needfys:                                                                                                    | The 20Oct 2216 at 7:17 am                         | New      |             |
|           | soks-i-my                                                                                                    | West 35 Nov 2016 at 4:13 pm                       | Rejected |             |
|           | sitsing                                                                                                    | West 25 Nov 2015 at 2/20 pm                       | Rejected |             |
|           |                                                                                                    |                                                   |          |             |

**05** You can start to import your data by selecting **New Import**. This can be found in the top left of the import screen.

06 Click Next

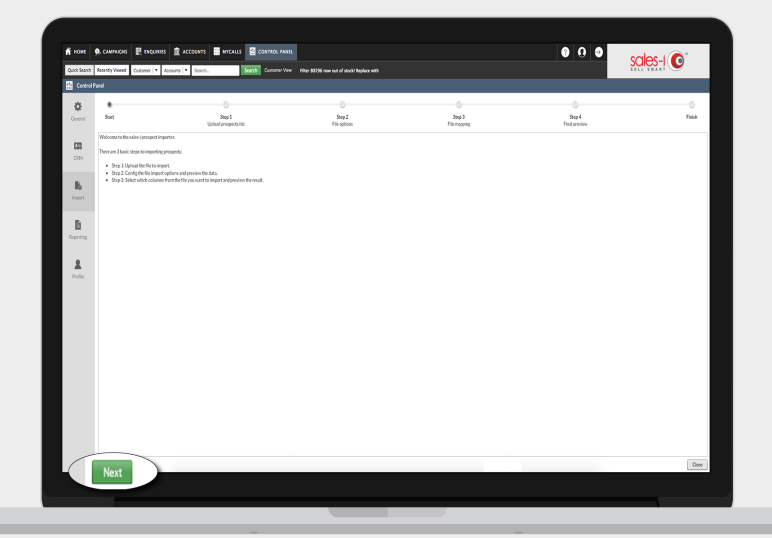

| i HOME                   | O. CAMPAICKS      | 🗄 вадиния 🏦 лосоциятя 🔚 инсл | ALIS 🔮 CONTROL PANEL                                |                     | 000                      | sales-l 💽         |
|--------------------------|-------------------|------------------------------|-----------------------------------------------------|---------------------|--------------------------|-------------------|
| Quick Search             | Recently Viewed   | Customer V Accounts V Search | Search Customer View old Replace with 800339 at ser | ne price            |                          |                   |
| Control                  | Panel             |                              |                                                     |                     | an en an searchadh       |                   |
| <b>O</b><br>Ceneral      | *<br>Surt         | 8<br>Soy 1<br>Uplead prope   | 509.2<br>da.list File spriore                       | Sing 3<br>File maps | Sog-4<br>Rg Fitalproview | ©<br>Filch        |
| <b>CI</b> M<br>CIM       | UpbedFits<br>File |                              |                                                     |                     |                          | Six               |
| ll <sub>b</sub><br>legat | Import, Templat   | (6.52.2073) 15-44av          |                                                     |                     |                          | 1)18 <sup>-</sup> |
| Reporting                |                   |                              |                                                     |                     |                          |                   |
| Role                     |                   |                              |                                                     |                     |                          |                   |
|                          |                   |                              |                                                     |                     |                          |                   |
|                          |                   |                              |                                                     |                     |                          |                   |
| 1                        |                   |                              |                                                     |                     |                          | 2                 |
| (                        |                   |                              |                                                     | 51                  |                          | Q + Upk           |
| C                        | Back No.          |                              |                                                     |                     |                          | Come              |

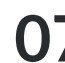

07 Once in the new import window, click the areen + sign in the last the green **\*** sign in the bottom lefthand corner, find your file and then, click **Upload**, which will be visible in the bottom right hand corner.

Select whether your data has headers and how the headers are separated (by comma, tab or pipe). If you've saved as a .csv file, your data will be separated by commas.

Make sure that the **Text-Qualified** box is ticked and then click **Preview** followed by Next.

|                     |                            |                      |                          |                    | _             |                               |                          |                      |                      |                      |                         |              |                   |         |
|---------------------|----------------------------|----------------------|--------------------------|--------------------|---------------|-------------------------------|--------------------------|----------------------|----------------------|----------------------|-------------------------|--------------|-------------------|---------|
| HOME                | O, CAMPAIGNS               | E ENQUIRIES          | s III ACCOU              |                    | ALLS 😫 CON    | TROL PANEL                    |                          |                      |                      | ?                    | 0 9                     | sale         | s-I 🔘             |         |
| Control             | Control Panel              |                      |                          |                    |               |                               |                          |                      |                      |                      |                         |              |                   |         |
| <b>Ç</b><br>General | Start                      |                      | Step :<br>Uplaad prosp   | ects list <b>1</b> | 2             | Step 2<br>File options        |                          | Step:<br>File map    | 8<br>Xing            |                      | Step 4<br>Final preview |              | Risk              |         |
| CEM<br>CEM          | My data has he<br>Column 1 | Column 2             | Column 3                 | Text-Qual          | Column 5      | riew<br>Column 6              | Column 7                 | Column 8             | Column 9             | Column 10            | Column 11               | Column 12    | Column 13         | c       |
| ľb                  | Company Name               | Company<br>Telephone | Company Alt<br>Telephone | Company Fax        | Company Email | Company<br>Website            | Parent Account<br>Number | Company<br>Address 1 | Company<br>Address 2 | Company<br>Address 3 | Company<br>Address 4    | Company Town | Company<br>County | Q<br>Pi |
| Import              | Bourne<br>Enterprises      | 1323445556           |                          |                    |               | www.bourneent.<br>com         |                          |                      |                      |                      |                         |              |                   |         |
| Reporting           | Franklin<br>Swedders       | 447984332            |                          |                    |               | www.franklinsh<br>redders.com |                          |                      |                      |                      |                         |              |                   |         |
| Profile             | Brunt Tires                |                      |                          |                    |               | www.bruntfires.<br>com        |                          |                      |                      |                      |                         |              |                   |         |
|                     | Copland<br>Computers       | 1213780727           |                          |                    |               | www.coplandco<br>ms.com       |                          |                      |                      |                      |                         |              |                   |         |
|                     | Davies Wines               | 13464533             |                          |                    |               | www.davieswine<br>sca.com     |                          |                      |                      |                      |                         |              |                   |         |
|                     |                            | 3                    |                          |                    | _             |                               |                          |                      |                      |                      |                         |              |                   |         |
|                     | Back                       | Next                 |                          |                    | _             |                               |                          |                      |                      |                      |                         |              | Cic               |         |
|                     |                            |                      |                          |                    |               |                               |                          |                      |                      |                      |                         |              |                   |         |
|                     |                            |                      |                          |                    |               |                               |                          |                      |                      |                      |                         |              |                   |         |

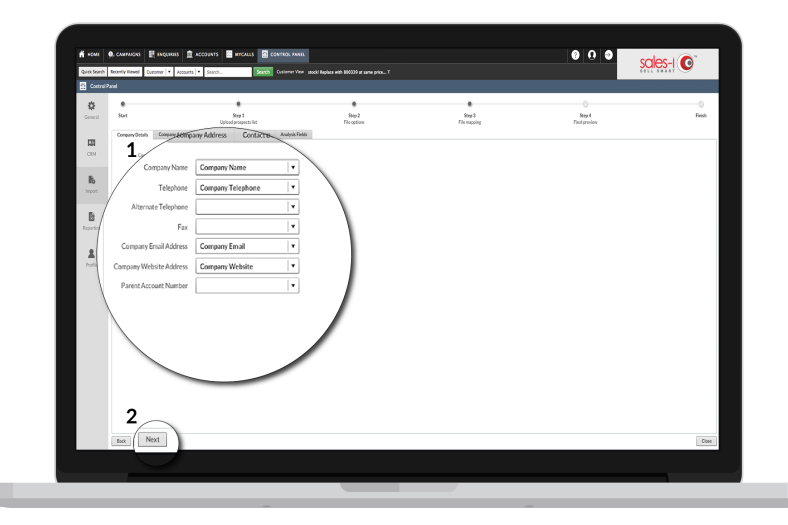

9 Now, go through each tab (Company Details, Company Address etc.) matching up your columns with those available from the list.

Don't worry, some can be left blank.

When you're done, click Next.

**10** You will now see a final preview of your data.

If you spot any issues, click the **Back** button to go back and adjust your import.

Click Next, to complete your import.

| ff HOME      | . CAMPAIDIS           | E executo            | 1 ACCORN                 | ns 🖾 who                | uus 🖀 cox                | TROL PANEL         |                         |                      |                     |                     |                        |               |                    | 0                   | 0 0                 | 9            | ales-i (             | 0                   |
|--------------|-----------------------|----------------------|--------------------------|-------------------------|--------------------------|--------------------|-------------------------|----------------------|---------------------|---------------------|------------------------|---------------|--------------------|---------------------|---------------------|--------------|----------------------|---------------------|
| Quick Search | Recently Viewed       | Codomer   • A        | courts 🔹 Sei             | rch                     | Search <                 | ustomer Vew 1 La   | uder Training will      | shortly be availabl  | 4103                |                     |                        |               |                    |                     |                     |              | IL BRAN              | <u> </u>            |
|              |                       |                      |                          |                         |                          |                    |                         |                      |                     |                     |                        |               |                    |                     |                     |              |                      |                     |
| ٥            |                       |                      |                          |                         |                          |                    |                         |                      |                     |                     |                        |               |                    |                     |                     |              |                      | -0                  |
| General      | Start                 |                      |                          | Step 1<br>Uplaaf prospe | dallat                   |                    | F                       | Step 2<br>le options |                     |                     | Step 3<br>File mapping |               |                    | Fax                 | Bap-4<br>I preview  |              |                      | Finish              |
|              | RevCount-6            |                      |                          |                         |                          |                    |                         |                      |                     |                     |                        |               |                    |                     |                     |              |                      |                     |
| C204         | CompanyNam<br>e       | CompanyTelep<br>hore | CompanyAltTel<br>rpikose | CompanyFas              | CompanyEmail             | CompanyWebs<br>ite | ParentAccount<br>Number | CompanyAddr<br>ex1   | CompanyAddr<br>exi2 | CompanyAddr<br>ess3 | CompunyAddr<br>esi4    | CompanyTervin | CompanyCount<br>ly | CompanyPost<br>Code | CompanyCount<br>Inv | ContactTitle | ContactFirstNa<br>me | ContactLas/Na<br>me |
|              | Company Name          | Company<br>Telephone |                          |                         | Company Alt<br>Telephone |                    |                         |                      |                     |                     |                        |               |                    |                     |                     |              |                      |                     |
| inport .     | Boarne<br>Enterprises | 1323445556           |                          |                         |                          |                    |                         |                      |                     |                     |                        |               |                    |                     |                     |              |                      |                     |
|              | Franklin<br>Sweddo's  | 447994332            |                          |                         |                          |                    |                         |                      |                     |                     |                        |               |                    |                     |                     |              |                      |                     |
| Reporting    | Brant Times           |                      |                          |                         |                          |                    |                         |                      |                     |                     |                        |               |                    |                     |                     |              |                      |                     |
|              | Copland<br>Computers  | 1211780727           |                          |                         |                          |                    |                         |                      |                     |                     |                        |               |                    |                     |                     |              |                      |                     |
| 2            | Onvies Wires          | 13464533             |                          |                         |                          |                    |                         |                      |                     |                     |                        |               |                    |                     |                     |              |                      |                     |
|              |                       |                      |                          |                         |                          |                    |                         |                      |                     |                     |                        |               |                    |                     |                     |              |                      |                     |
|              |                       |                      |                          |                         |                          |                    |                         |                      |                     |                     |                        |               |                    |                     |                     |              |                      |                     |
|              |                       |                      |                          |                         |                          |                    |                         |                      |                     |                     |                        |               |                    |                     |                     |              |                      |                     |
|              |                       |                      |                          |                         |                          |                    |                         |                      |                     |                     |                        |               |                    |                     |                     |              |                      |                     |
|              |                       |                      |                          |                         |                          |                    |                         |                      |                     |                     |                        |               |                    |                     |                     |              |                      |                     |
|              |                       |                      |                          |                         |                          |                    |                         |                      |                     |                     |                        |               |                    |                     |                     |              |                      |                     |
|              |                       |                      |                          |                         |                          |                    |                         |                      |                     |                     |                        |               |                    |                     |                     |              |                      |                     |
|              |                       |                      |                          |                         |                          |                    |                         |                      |                     |                     |                        |               |                    |                     |                     |              |                      |                     |
|              |                       |                      |                          |                         |                          |                    |                         |                      |                     |                     |                        |               |                    |                     |                     |              |                      |                     |
|              | -                     |                      |                          |                         |                          |                    |                         |                      |                     |                     |                        |               |                    |                     |                     |              |                      |                     |
|              | Back N                | lext                 |                          |                         |                          |                    |                         |                      |                     |                     |                        |               |                    |                     |                     |              |                      | Close               |
|              |                       |                      |                          |                         |                          |                    |                         |                      |                     |                     |                        |               |                    |                     |                     |              |                      |                     |
|              |                       |                      |                          |                         |                          |                    |                         |                      |                     |                     |                        |               |                    |                     |                     |              |                      |                     |

## **TOP TIP**

Try uploading 4 or 5 Prospects as a test run before bulk uploading the full list, so you can check and easily correct any errors.